### Linux-Image Booten, Server W2WEB starten, Browser öffnen

- 1. Zum Rechnen mit WIEN2K finden Sie alles Wichtige in einer kleinen Anleitung: http://ruby.chemie.uni-freiburg.de/Vorlesung/Skripte/wien2k\_anleitung.html
- Starten Sie den Webserver w2web und öffnen Sie einem Web-Browser Ihrer Wahl, z.B. firefox &, den Port 7890 (http://localhost:7890).
- 3. Projektname und -verzeichnis $^1$  eingeben und in das richtige Verzeichnis wechseln.
- 4. Für die weiteren Rechnungen gibt es auch genauere Informationen auf der o.g. Web-Seite.

# Berechnen der elektronischen Struktur eines Metalls und von $\alpha$ -Po

1. Berechnen Sie zunächst die elektronische Struktur eines der auf der letzten Seite angegebenen einfachen Metalle. Berechnen und plotten Sie die Zustandsdichten, die Bandstruktur sowie die FERMI-Flächen.

StructGen Eingabe der kristallographischen Daten.

- -Beachten Sie die Einheiten der Gitterkonstanten und die Ordnungszahl der Elemente unter Z.
- Wählen Sie den MT-Radius passend ( $\sim 3$  a.u., Einheit: 1 a.u.=0.529177 Å)
- Beenden mit Save and Clean up
- Initialize Vorbereiten der Rechnung, Berechnung der Startdichten.

Gehen Sie die Einzelprogramme (immer der Reihe nach!) durch:

- Wenn nearest neighbours (NN) einen Fehler erzeugt, überprüfen Sie die Eingabe der Struktur und wählen Sie gegebenenfalls einen kleineren MT-Radius.
- Wählen Sie das GGA-PBE-Funktional aus.
- Wenn lstart einen Fehler erzeugt (core leakage) ist der MT-Radius zu klein, beginnen Sie dann nochmal von Vorne mit einem größerem MT-Radius.
- -Geben Sie zunächst z.B. 100 $k\mbox{-}{\rm Punkte}$ vor.
- run SCF eigentliche SCF-Rechnungen laufen lassen
  - Setzen sie unter run SCF die Konvergenzkriterien Charge und Energy auf eine Größenordnung kleiner als vorgegeben, wählen Sie beide aus und starten Sie die Rechnung.
  - Mit den Skripten unter Utils wie show STDOUT oder show dayfile kann man den Verlauf der Rechnung folgen.
  - Mit analysis (und ausgewählten Parametern wie ENE, FERMI, DIS oder GAP) kann man während der Rechnung den Verlauf der Konvergenz einzelner Parameter verfolgen.
  - Wenn die Rechnung konvergiert ist, wird nach und nach die Zahl der k-Punkte sowie RMT\*KMAX vergrößert und immer wieder bis zur Konvergenz gerechnet, z.B.
    - \* Setzen Sie mit single prog./kgen die Zahl der k-Punkte auf 300.
    - \* Wählen Sie run SCF und bestätigen Sie das Löschen der broyden-Files.
    - \* Wählen Sie nochmal run SCF und starten Sie die Rechnung.
    - $\ast\,$ Wiederholen Sie die letzten drei Schritte mit 1000 $k\mbox{-}{\rm Punkten}.$

- \* Nachdem die Rechnung konvergiert ist in input files/XYZ.in1 den Wert von RMT\*KMAX von 7.0 auf 8.0 erhöhen.
- \* Starten Sie die SCF-Rechnung ein weiteres Mal.
- Zuletzt sollte RMT\*KMAX=8 und die Zahl der k-Punkte mindestens 1000 sein, bei kleinen Elementarzellen wie hier ist 5000 bis 10000 besser. Bei Konvergenzproblemen empfiehlt sich immer die vorsichtige und schrittweise Vergrößerung der beiden Parameter.
- DOS Berechnen und Plotten der Zustandsdichten
  - Berechnen und plotten Sie im Untermenü Tasks/DOS die tDOS sowie die s- und p-pDOS separat, außerdem die interstitielle DOS.
    - \* x lapw2 -qtl laufen lassen
    - \* Die Datei XYZ.int editieren (edit XYZ.int) und die gewünschten DOS-Cases eintragen:
      - $\cdot$  0 1 für die t(otale)DOS,
      - $\cdot$  1 2 für die s-p(artielle) DOS des 1. Atoms,
      - · Atomzahl+1, 1 für die interstitielle DOS, usw.
    - $\ast\,$ Eintrag der Anzahl zu berechnender DOS nicht vergessen
    - $\ast\,$ Save, dann weiter mit der DOS-Berechnung
  - Ausführen von x tetra
  - Betrachtung des Outputs mit edit XYZ.outputt. Notieren Sie sich die FERMI-Energie.
  - Ausführen von dosplot, dort Variation der Parameter bis der Ausschnitt sinnvoll ist.
  - Vergleichen Sie die DOS mit denen anderer Metalle (andere Gruppe bzw. Kollege/Kollegin).

Fermifläche Berechnung und Darstellung der Fermifläche mit dem Programm XCRYSDEN

- xcrysden aus der Konsole aufrufen (im Verzeichnis der Rechnung).
- unter File/Open Wien2k/Fermi Surface aufrufen.
- Das Menü durchgehen.
- Das Band, welches das FERMI-Niveau schneidet, auf jeden Fall mit auswählen.

Bandstructure Berechnung und Plot der Bandstruktur entlang ausgewählter k-Pfade

- Legen Sie im Untermenü Tasks/Bandstructure mit XCRYSDEN den k-Pfad fest:
  - $\ast$ Wählen Sie dazu den  $\Gamma\mbox{-}Punkt$ als Start- und Endpunkt.
  - $\ast\,$ Geben Sie beim Speichern eine ausreichend große Zahl an  $k\mbox{-}Punkten$ entlang des Pfades an (Auflösung entlang der  $k\mbox{-}Schnitte).$
  - \* Speichern Sie den k-Pfad in eine Datei mit dem Namen XYZ.klist\_band.
- Führen Sie x lapw1 -band -qtl aus.
- !! KEIN irrep starten !!
- Führen Sie x lapw2 -band -qtl -p aus.
- Editieren Sie XYZ.insp (Details s. Minianleitung).
- -Berechnen und plotten Sie die Bandstruktur in einer  $s\mbox{-}{\rm FAT}\mbox{-}{\rm Banddarstellung}.$
- 2. Berechnen Sie zusätzlich die elektronische Struktur von  $\alpha$ -Po wie in oben angegeben und plotten Sie anschließend die Bandstruktur. Vergleichen Sie diese mit der des Modellsystems 'Cubium' aus den Vorlesungsstunden BS-I und BS-II.

# Elektronische Struktur eines Halbleiters, Elektronendichten

Berechnen Sie die elektronische Struktur eines kovalenten Halbleiters (kristallographische Daten s. letzte Seite) wie oben angegeben zunächst mit einem PBE-GGA-Funktional.

- 1. Berechnen und plotten Sie die totale DOS und ggf. die tDOS der einzelnen Elemente (Speichern nicht vergessen). Was sind die Charakteristika der DOS eines Halbleiters?
- 2. Berechnen und plotten Sie die Bandstruktur in einer *s*-FAT-Banddarstellung (Speichern nicht vergessen). Liegt eine direkte oder eine indirekte Bandlücke vor und inwiefern beeinflusst dies den halbleitenden Charakter?
- 3. Plotten Sie in XCrysden die Elektronendichte im Realraum. Dazu:
  - Wählen Sie im Untermenü Tasks/El. Density den Punkt Calculate Density with XCrysden.
  - Dann wählen Sie zunächst 2D Plot.
  - Geben Sie eine Auflösung an und wählen Sie drei Atome per Mausklick aus, die die Ebene für die fragliche Elektronendichte festlegen.
  - Wählen Sie unter unit flag e<sup>-</sup>Å und lassen Sie die Elektronendichte berechnen.
  - Unter Set color basis können Sie nun Farbspektren wählen, Rainbow hat sich hier bewährt.
  - Unter Property-plane display option zunächst alle flags setzen (hier kann später auch etwas rumgespielt werden).
  - Nun können Sie unter dem Reiter **Ranges** den Energiebereich einstellen, der Sie interessiert. Wie hoch ist die Elektronendichte am bindungskritischen Punkt?
  - Plots in 3D machen noch mehr Spass. Dazu von oben neu beginnen.
- 4. Berechnen Sie die Ladungsverteilung nach BADER. Dazu muss ein Input geschrieben werden, der sich in der Mini-Anleitung befindet. Die Atomnummer entspricht der *n*-ten Stelle des fraglichen Atoms im StructGen-File (nochmal aufrufen). Dann unter single prog. das Programm aim aufrufen. Für den Output in die Anleitung schauen.

## Elektronische Struktur eines Ionenkristalls, AIM-Analyse

Berechnen Sie die elektronische Struktur eines Ionenkristalls wie oben angegeben.

- 1. Berechnen und plotten Sie die tDOS und die pDOS der Anionen bzw. Kationen.
- 2. Berechnen Sie die Ladungsverteilung nach BADER. Was sind die Charakteristika der Zustandsdichte eines Ionenkristalls? Inwiefern sind die Ergebnisse der AIM-Rechnung mit 'chemischer Intuition' vereinbar?

### ... wenn noch Zeit ist ...

- Die kovalenten Verbindungen Graphit und BN weisen interessante Bandstrukturen auf, die wir auch im Vorlesungsblock BS-IV genauer analysieren.
- CaB<sub>6</sub> enthält elektronenpräzise oktaedrische Bor-Cluster, die nach WADE berechnet werden können. In der elektronischen Struktur macht sich das in der Elektronendichte in ringkritischen Punkten bemerkbar. Diese können mit **aim** berechnet werden oder alternativ auch mit **XCrysden** betrachtet werden.

# Flow-Chart von WIEN2K

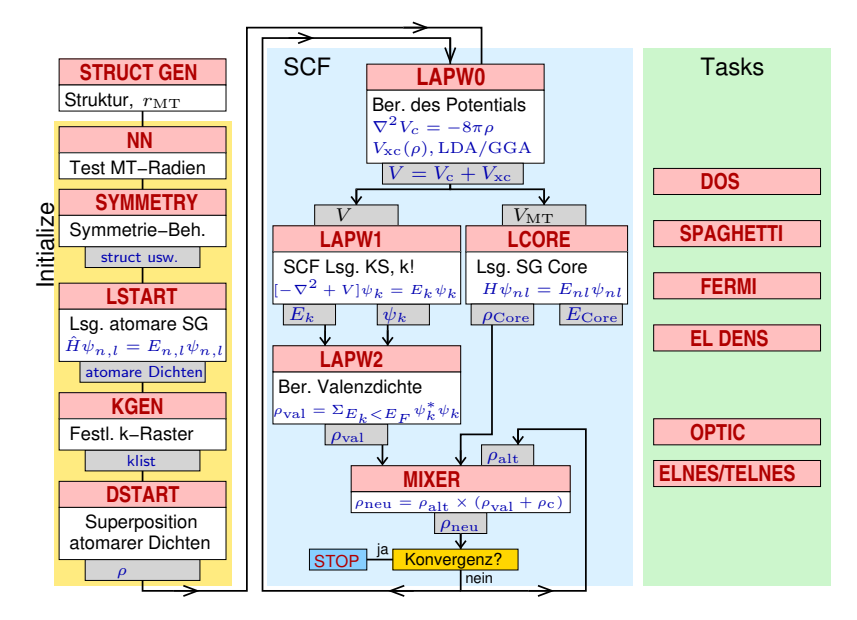

# Kristallographische Daten ausgewählter Festkörper

#### Metalle

<u>Ca</u> (Cu-Typ (f.c.c.)) RG:  $Fm\bar{3}m$ , Nr. 225 (kubisch) a = 5.582 Å Ca auf 4a: 0 0 0

 $\frac{\text{Na}}{\text{RG: } Im\bar{3}m, \text{Nr. } 229 \text{ (kubisch)}}$ a = 4.22140 ÅNa auf 2a: 0 0 0

<u>Al</u> (Cu-Typ (f.c.c.)) RG:  $Fm\bar{3}m$ , Nr. 225 (kubisch) a = 4.40497 Å Al auf  $4a: 0 \ 0 \ 0$ 

### Cubium

 $\frac{\alpha - \text{Po}}{\text{RG: } Pm\bar{3}m, \text{ Nr. 221 (kubisch)}}$ a = 3.359 ÅPo auf 1*a*: 0 0 0

kovalente Halbleiter <u>Si</u> (Diamant) RG:  $Fd\bar{3}m$ , Nr. 227 (kubisch) a = 5.4317 Å Si auf  $8a: \frac{1}{8} \frac{1}{8}$  <u>GaAs</u> (Zinkblende-Typ) RG:  $F\bar{4}3m$ , Nr. 216 (kubisch) a = 5.6560 Å As auf 4a: 0 0 0 Ga auf 4c:  $\frac{1}{4}$   $\frac{1}{4}$   $\frac{1}{4}$ 

 $\frac{\alpha - \text{Sn}}{\text{RG: } F d\bar{3}m, \text{ Nr. } 227 \text{ (kubisch)}}$ a = 6.452 ÅSn auf 8a:  $\frac{1}{8} \frac{1}{8} \frac{1}{8}$ 

 $\frac{\text{Ge}}{\text{RG: } Fd\bar{3}m, \text{ Nr. } 227 \text{ (kubisch)}}$ a = 5.6581 Å $\text{Ge auf } 8a: \frac{1}{8} \frac{1}{8} \frac{1}{8}$ 

Salze <u>CaO</u> (NaCl-Typ) RG:  $Fm\bar{3}m$ , Nr. 225 (kubisch) a = 4.808 Å Ca auf 4a: 0 0 0 O auf 4b:  $\frac{1}{2}$   $\frac{1}{2}$   $\frac{1}{2}$ 

<u>NaCl</u> RG:  $Fm\bar{3}m$ , Nr. 225 (kubisch) a = 5.6573 Å Na auf 4a: 0 0 0 Cl auf 4b:  $\frac{1}{2}$   $\frac{1}{2}$   $\frac{1}{2}$   $\frac{\text{CsCl}}{\text{RG: } Pm\bar{3}m, \text{ Nr. 221 (kubisch)}}$  a = 4.1150 Å  $\text{Cs auf } 4a: 0 \ 0 \ 0$   $\text{Cl auf } 4b: \frac{1}{2} \frac{1}{2} \frac{1}{2}$ 

#### kovalente Verbindungen

 $\begin{array}{l} \underline{\text{CaB}}_{6} \\ \overline{\text{RG:}} \ Pm\bar{3}m, \ \text{Nr. 221 (kubisch)} \\ a = 4.1514 \ \text{\AA} \\ \text{Ca auf } 1a: \ 0 \ 0 \ 0 \\ \text{B auf } 6f: \ \frac{1}{2} \ \frac{1}{2} \ 0.2019 \end{array}$ 

 $\frac{\text{C-Graphit}}{\text{RG: } P6_3/mmc}, \text{ Nr. 194 (hexagonal)}$ a = 2.463 Å, c = 6.714 Å $C auf 2c: <math>\frac{1}{3} \frac{2}{3} \frac{1}{4}$ C auf 2b: 0 0  $\frac{1}{4}$ 

 $\begin{array}{l} \underline{\mathrm{BN}} \ (\beta\text{-}\mathrm{BN}) \\ \mathrm{RG:} \ P6_3/mmc, \ \mathrm{Nr.} \ 194 \ (\mathrm{hexa-gonal}) \\ a = 2.50399 \ \mathrm{\AA}, \ c = 6.6612 \ \mathrm{\AA} \\ \mathrm{B \ auf} \ 2c: \ \frac{1}{3} \ \frac{2}{3} \ \frac{1}{4} \\ \mathrm{N \ auf} \ 2d: \ \frac{1}{3} \ \frac{2}{3} \ \frac{3}{4} \end{array}$ 

# Kovalente Festkörper: Beispiel Graphit und Co.

- 1. Überlegungen 'auf dem Papier'
  - (a) Skizzieren Sie die Elementarzelle und die Struktur einer Schicht von Graphit (alles nur 2-dimensional!).
    (Tipp: Auf einem Karopapier geht ein hexagonales Muster gut, wenn man eine Kante 5 Kästchen horizontal zeichnet und die zweite Kante 3x + 4y Kästchen gedreht ansetzt.)
  - (b) Zu welcher Flächengruppe gehört die Struktur? Welche Punktgruppe und welche LAUE-Klasse liegen vor?
  - (c) Konstruieren Sie das reziproke Gitter (am besten:  $a^*$  doppelt so lang wie a etc.).
  - (d) Konstruieren Sie dazu die 1. und die 2. BRILLOUIN-Zone.
  - (e) Welche 2D Punktgruppe hat das reziproke Gitter?
  - (f) Zeichnen Sie den irreduziblen Teil der BZ ein.
  - (g) Zeichnen Sie die speziellen Punkte M  $(\frac{1}{2}, 0)$  und K  $(\frac{1}{2}, \frac{1}{2})$  ein.
  - (h) Wie erklärt sich hieraus die energetische Lage der beiden C- $p_z$ -Bänder bei M und der Bandverlauf von  $\Gamma$  nach M. (vgl. mit den Ergebnissen von 2.)
- 2. Berechnen Sie die elektronische Struktur von hexagonalem Graphit und plotten Sie die Bandstruktur entlang der relevanten Pfade in einer partiellen  $C-p_z$ 'fat-band' Darstellung.
  - (a) Warum ist Graphit als Elektrodenmaterial geeignet?
  - (b) Berechnen Sie die Valenzelektronendichten und die bindungskritischen Punkte (Elektronendichten, Laplacian, Elliptizität). Welcher Typ chemischer Bindung liegt in der Schichtebene, welcher senkrecht dazu vor?
- 3. Berechnen Sie die elektronische Struktur von hexagonalem Bornitrid.
  - (a) Wie unterscheiden sich die Strukturen von Graphit und hexagonalem Bornitrid?
  - (b) Berechnen Sie die Ladungsverteilung zwischen B und N.
  - (c) Plotten Sie die totale und die partiellen B/N-Zustandsdichten. Vergleichen Sie die Größe und die Art der Bandlücke mit der von Graphit. Welche physikalischen Eigenschaften erwarten Sie für BN?
- 4. Berechnen Sie die elektronische Struktur des Batteriematerials LiC<sub>6</sub>.
  - (a) Wie unterscheiden sich die Strukturen von Graphit und  $\text{LiC}_6$ ?
  - (b) Berechnen Sie die Ladungsverteilung zwischen Li und C.
  - (c) Plotten Sie die totale Zustandsdichte und vergleichen Sie diese mit der von Graphit. Welche physikalischen Eigenschaften erwarten Sie für  $\text{LiC}_6$ ?
- 5. Berechnen Sie die elektronische Struktur des Supraleiter MgB<sub>2</sub>.
  - (a) Wie unterscheiden sich die Strukturen von Graphit und  $MgB_2$ ?
  - (b) Berechnen Sie die Ladungsverteilung zwischen Mg und B.
  - (c) Plotten Sie die totale Zustandsdichte und vergleichen Sie diese mit der von Graphit.
  - (d) Plotten Sie die relevanten FERMI-Flächen (vgl. mit BS-IV, S. 46).

# Kristallographische Daten ausgewählter Festkörper (Fortsetzung)

 $\begin{array}{l} \hline {\rm C~(Graphit)} \\ \hline {\rm RG:~} P6_3/mmc~({\rm hexagonal}) \\ a = 2.463~{\rm \AA},~c = 6.714~{\rm \AA} \\ {\rm C~auf~} 2c:~ \frac{1}{3},~\frac{2}{3},~\frac{1}{4} \\ {\rm C~auf~} 2b:~0,~0,~\frac{1}{4} \end{array}$ 

 $\begin{array}{l} \underline{\mathrm{BN}} \ (\beta\text{-}\mathrm{BN}) \\ \mathrm{RG:} \ P6_3/mmc \ (\mathrm{hexagonal}) \\ a = 2.50399 \ \mathrm{\AA}, \ c = 6.6612 \ \mathrm{\AA} \\ \mathrm{B} \ \mathrm{auf} \ 2c\text{:} \ \frac{1}{3}, \ \frac{2}{3}, \ \frac{1}{4} \\ \mathrm{N} \ \mathrm{auf} \ 2d\text{:} \ \frac{1}{3}, \ \frac{2}{3}, \ \frac{3}{4} \end{array}$ 

 $\begin{array}{l} \underline{\mathrm{MgB}}_{2} \\ \overline{\mathrm{RG:}} \ P6/mmm \ (\mathrm{hexagonal}) \\ a = 3.0851 \ \mathrm{\AA}, \ c = 3.5201 \ \mathrm{\AA} \\ \mathrm{Mg \ auf} \ 1a: \ 0, \ 0, \ 0 \\ \mathrm{B \ auf} \ 2d: \ \frac{1}{3}, \ \frac{2}{3}, \ \frac{1}{2} \end{array}$ 

 $\begin{array}{l} \underline{\text{LiC}_6} \\ \overline{\text{RG:}} \ P6/mmm \ (\text{hexagonal}) \\ a = 4.305 \ \text{\AA}, \ c = 3.706 \ \text{\AA} \\ \text{Li auf } 1a: \ 0, \ 0, \ 0 \\ \text{C auf } 6k: \ \frac{1}{3}, \ 0, \ \frac{1}{2} \end{array}$